## TUTORIAL PARA DARSE DE ALTA EN QRZ Por Ricardo "Rick" Navarrete EA4ZK

Este tutorial es una guía para darse de alta en QRZ.COM como usuario, siguiendo las instrucciones que detallo a continuación no debería haber ningún problema. De todos modos estoy a vuestra disposición en <u>ricardoea4zk@gmail.com</u>.

Comenzamos!!

Esta es la pantalla del centro de cuentas de usuario, hasta aquí llegamos a través de la siguiente dirección

## https://secure.qrz.com/reg

Desde aquí comenzaremos a dar de alta nuestro usuario que nos permitirá posteriormente añadir nuestro indicativo y modificar todas las opciones.

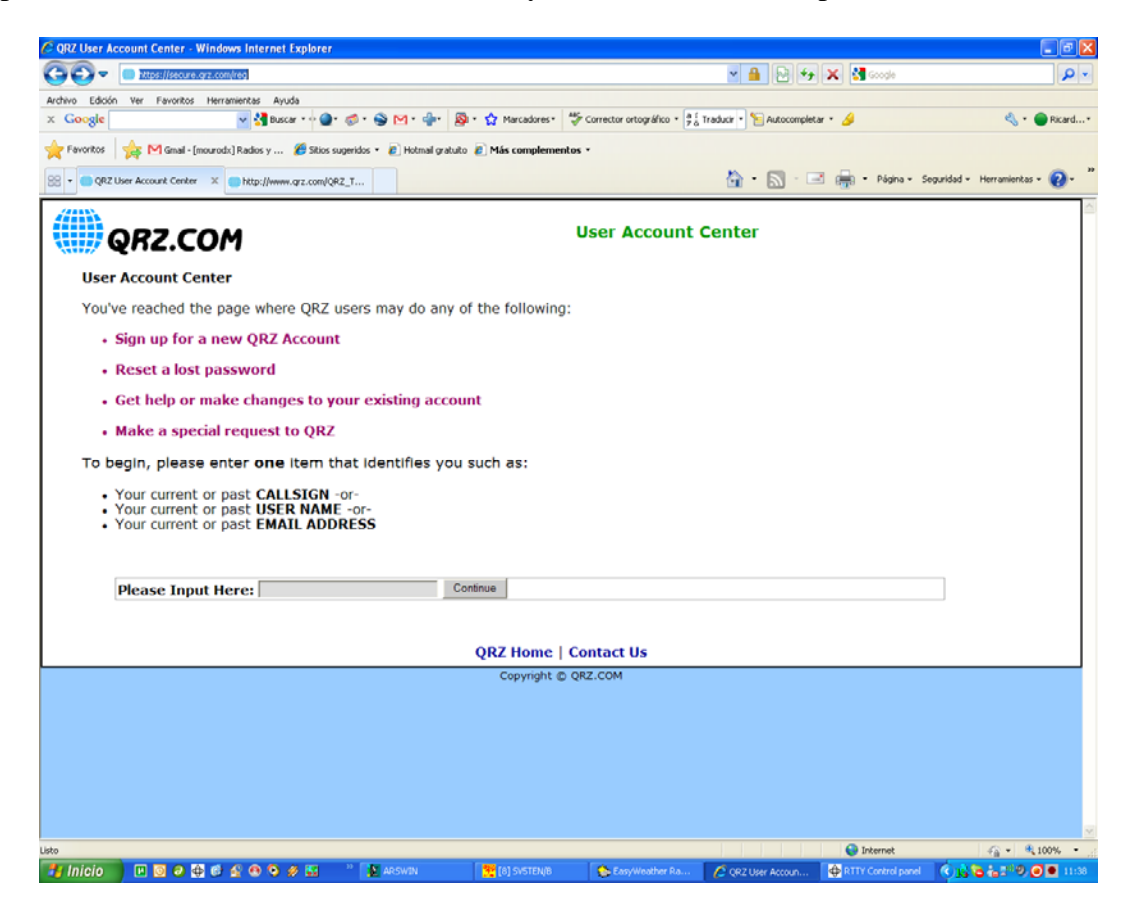

Debemos introducir nuestro indicativo en la ventana inferior de la pantalla donde pone Please input Here y pulsar el botón continue

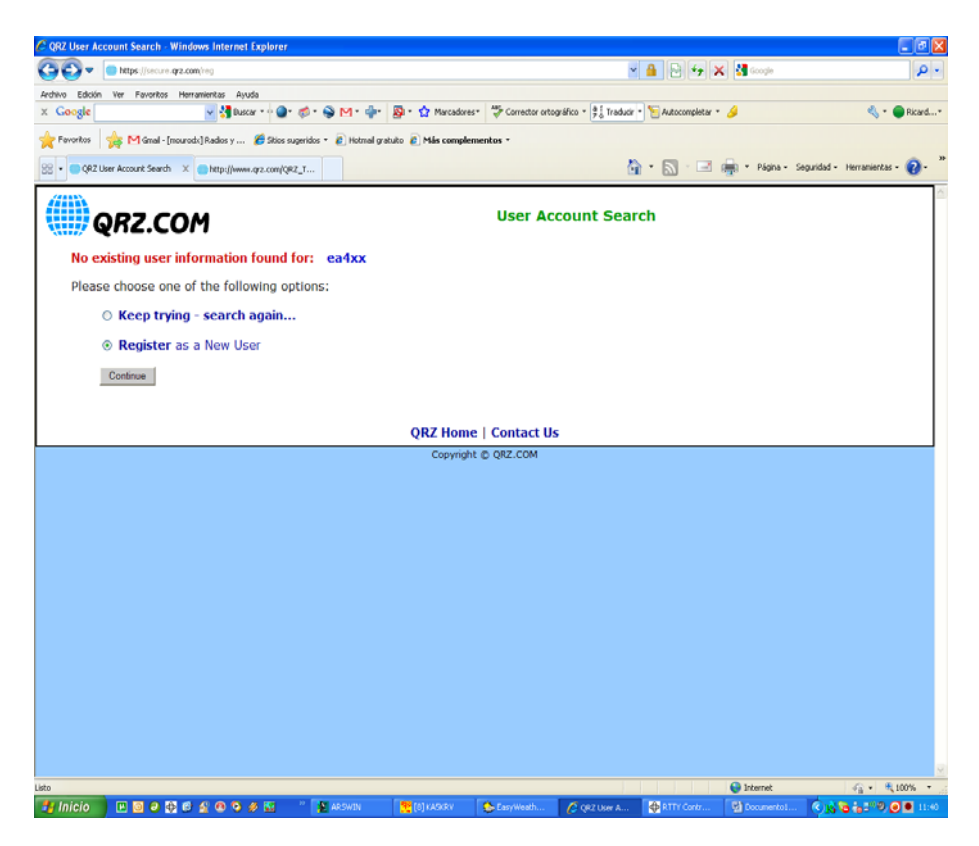

A continuación aparece esta pantalla donde debemos seleccionar la opción Register as a New user y pulsar el botón continue

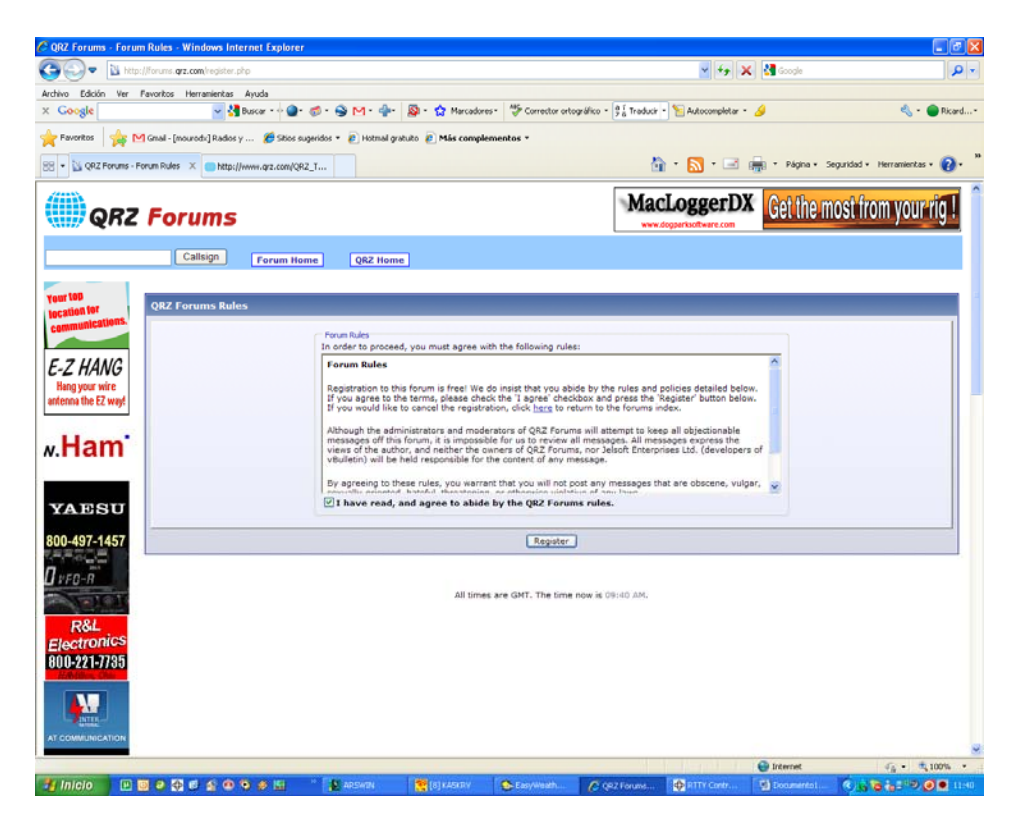

Una ves hecho esto aparece la pantalla que vemos arriba, simplemente marcar la casilla I have read, and agree to..... y pulsar register y aparecerá la pantalla de abajo

| UKZ Forums - Registrati                                     | ion - Windows Internet Explorer               |                                                                                          |                                           |                       |                      |                       |                 |                               |
|-------------------------------------------------------------|-----------------------------------------------|------------------------------------------------------------------------------------------|-------------------------------------------|-----------------------|----------------------|-----------------------|-----------------|-------------------------------|
| 🗿 💭 🗢 🔃 http://for                                          | ums. <b>qrz.com</b> /register.php?do=register |                                                                                          |                                           |                       |                      | × *7 >                | 🕻 🛃 Google      | <b>م</b> ا                    |
| echivo Edición Ver Favo                                     | ritos Herramientas Ayuda                      |                                                                                          | <b>D</b> . <b>A</b>                       | 445 c                 | m At such            |                       | 4               |                               |
|                                                             | Duscar +                                      | . <b></b>                                                                                | on. M. warcooke                           | s. A. conector prog   | arko * 76 Iraduce    | - Mucocomplecar -     | •               | Noard                         |
| 🏲 Favoritos 🛛 🉀 M Gm                                        | al - [mourodx] Radios y 🏀 Sitios suge         | idos 🔹 🙋 Hotmail gratu                                                                   | to 🐮 Más comple                           | mentos •              |                      | _                     |                 |                               |
| 😵 👻 🔛 QRZ Forums - Regist                                   | ration × http://www.grz.com/QRZ_1             | t                                                                                        |                                           |                       | 6                    | •• 🔊 • 🖃              | 🖷 • Página • S  | eguridad • Herramientas • 🕢 • |
| OP7 Forume                                                  |                                               |                                                                                          |                                           |                       | Join FISTS CW Club   |                       |                 |                               |
| wnz r                                                       | orums                                         |                                                                                          |                                           |                       | whe                  | n you ve worked       | ra FISTS, you v | e worked a friend             |
|                                                             | Callsign Forum Home                           | QRZ Home                                                                                 |                                           |                       |                      |                       |                 |                               |
|                                                             |                                               |                                                                                          |                                           |                       |                      |                       |                 |                               |
|                                                             | egister at QRZ Forums                         |                                                                                          |                                           |                       |                      |                       |                 |                               |
|                                                             |                                               | In order to be able to                                                                   | post messages on t                        | he QRZ Forums forum   | ns, you must first n | gister.               |                 |                               |
| 🦡 🔪                                                         |                                               | Please enter your desi<br>you are a licensed ami                                         | red user name, you<br>ateur radio operato | r, please use your C  | ther required deta   | ils in the form below | . Note, if      |                               |
| and the second                                              |                                               | CallSign:                                                                                | functuation is an                         | owed in this field.   | _                    |                       |                 |                               |
|                                                             |                                               |                                                                                          |                                           |                       | ]                    |                       |                 |                               |
|                                                             |                                               | Password<br>Please enter a passw                                                         | ord for your user a                       | ccount. Note that pas | swords               |                       |                 |                               |
| NULL DV HAMPLOT                                             |                                               | are case-sensitive.                                                                      | Conf                                      | me Deserved           |                      |                       |                 |                               |
| SHELBY NAMPEST                                              |                                               | Password:                                                                                | Conn                                      | rm Password:          |                      |                       |                 |                               |
| COTCHIDED E C                                               |                                               |                                                                                          |                                           |                       |                      |                       |                 |                               |
| SELIEWRER 3-0                                               |                                               | Email Address<br>Please enter a valid e                                                  | email address for v                       | ourself.              |                      |                       |                 |                               |
| award                                                       |                                               | Email Address:                                                                           | Confi                                     | rm Email Address:     |                      |                       |                 |                               |
| winning                                                     |                                               |                                                                                          |                                           |                       |                      |                       |                 |                               |
| author                                                      |                                               | Image Verification                                                                       |                                           |                       |                      |                       |                 |                               |
| autitor                                                     |                                               | A and a base                                                                             |                                           |                       |                      |                       |                 |                               |
| E-7 HANG                                                    |                                               | Lasteo                                                                                   | 1001                                      | ۹                     |                      |                       |                 |                               |
|                                                             |                                               |                                                                                          |                                           | •                     |                      |                       |                 |                               |
| or ladders!                                                 |                                               | Type the two word                                                                        | · 21                                      | RECAPICHA -           |                      |                       |                 |                               |
| Web-based                                                   |                                               | ф                                                                                        | õ <b>`</b>                                | ead books.            |                      |                       |                 |                               |
| reb-based                                                   |                                               |                                                                                          |                                           |                       |                      |                       |                 |                               |
| training                                                    |                                               |                                                                                          |                                           |                       |                      |                       |                 |                               |
| training                                                    |                                               |                                                                                          |                                           |                       |                      |                       |                 |                               |
| training<br>for the                                         | Iditional Required Information (option        | )                                                                                        |                                           |                       |                      |                       |                 |                               |
| training<br>for the<br>ham exams                            | Iditional Required Information (option        | )                                                                                        |                                           |                       |                      |                       |                 |                               |
| training<br>for the<br>ham exams                            | Iditional Required Information (option        | )<br>Show Callsign Maps                                                                  |                                           | er maad               |                      |                       |                 |                               |
| training<br>for the<br>ham exams<br>KENWOOD                 | lditional Required Information (option        | )<br>Show Callsign Maps<br>Yes to show callsign (                                        | maps, no for great                        | er speed              |                      |                       |                 |                               |
| training<br>for the<br>ham exams<br>KENWOOD<br>300-497-1457 | lditional Required Information (option        | )<br>Show Callsign Maps<br>Yes to show callsign r<br>⊚ Yes ◯ No                          | maps, no for great                        | er speed              |                      |                       |                 |                               |
| training<br>for the<br>ham exams<br>KENWOOD<br>100-497-1457 | lditional Required Information (option        | )<br>Show Callsign Maps<br>Yes to show callsign r<br>⊙ Yes ◯ No<br>Enable my Contact Log | maps, no for great                        | er speed              |                      |                       |                 |                               |

En esta parte debéis rellenar vuestros datos:

CALLSIGN: vuestro indicativo en mayúsculas o minúsculas es indiferente PASSWORD: aquí deberéis introducir la clave que queréis tener para el acceso CONFIRM PASSWORD: repetir la clave anterior.

EMAIL ADDRESS: Vuestra dirección de correo electrónico válida pues aquí os enviaran un email de confirmación para validar la cuenta.

CONFIRM EMAIL ADDRESS: volver a introducir la dirección de email

En la parte inferior veréis un cuadro con unas letras, bien debéis rellenar el espacio con las letras que aparecen en el recuadro SIN ESPACIOS, en el ejemplo deberíais poner Tasted10016.

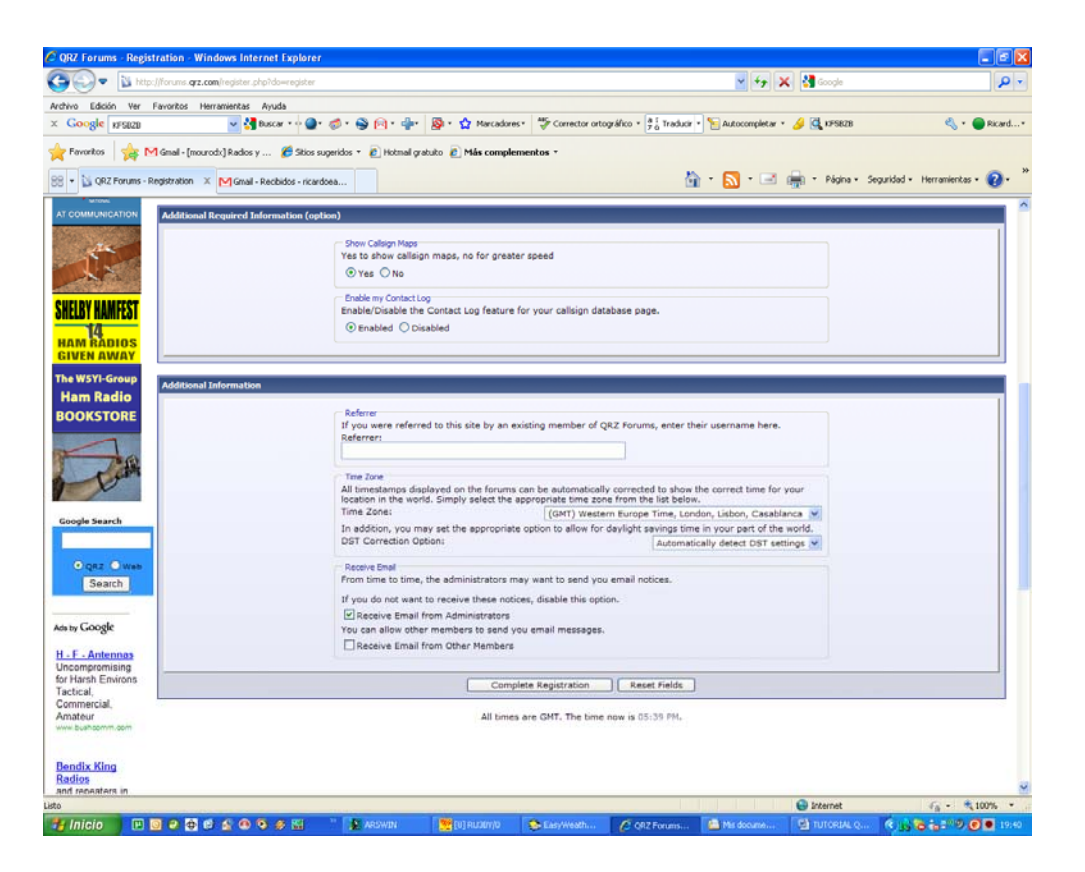

Esta es la parte inferior de la pantalla anterior, aquí lo único que deberemos cambiar es el TIME ZONE a nuestra zona y donde pone Referer si queréis ponéis mi indicativo, es para que QRZ sepa de parte de quien estáis dándoos de alta así que ya sabéis EA4ZK!!! Jijiji.... Por lo demás ya está todo pulsar el botón complete registration y ya está.

Os enviaran un email de confirmación a vuestra cuenta de correo y deberéis pulsar el link que aparece para terminar el proceso.

Para daros de alta el indicativo en QRZ.COM debéis hacerlo desde el foro en el apartado DX HELPERS, o mandándome a mi un email o a alguien que conozcáis que ya sea usuario con antigüedad en QRZ.

Espero que haya sido útil

Un saludo 73 de Rick EA4ZK